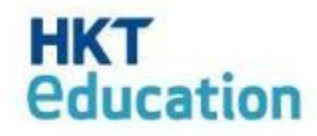

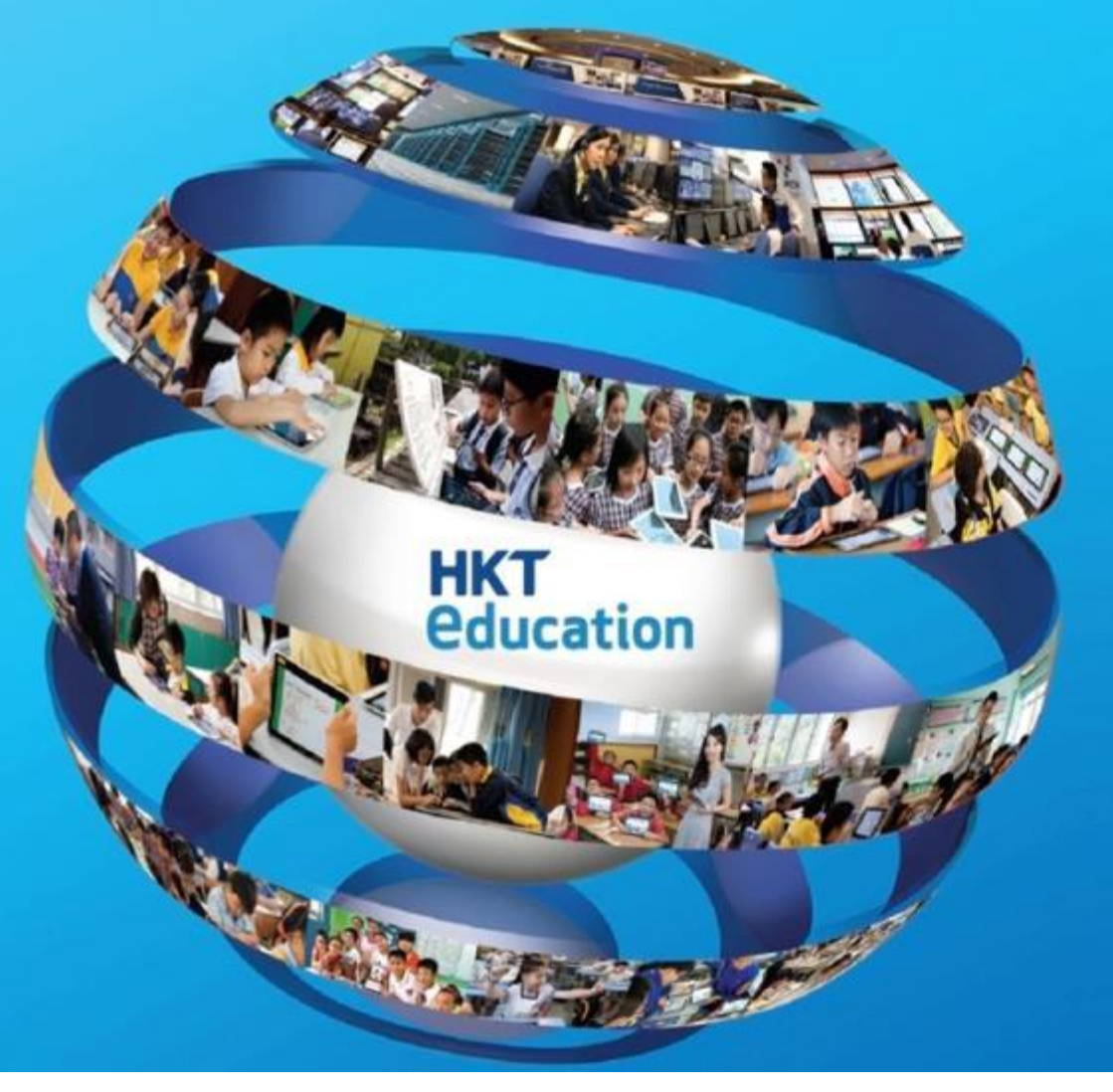

Student Admission System

## **Applicant User Guide**

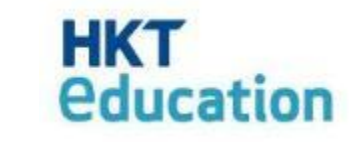

## **Applicant Platform**

- 1. Fill in the Form
- 2. Save and Access Forms
- 3. Payment

## 1. Fill in the form - New Application

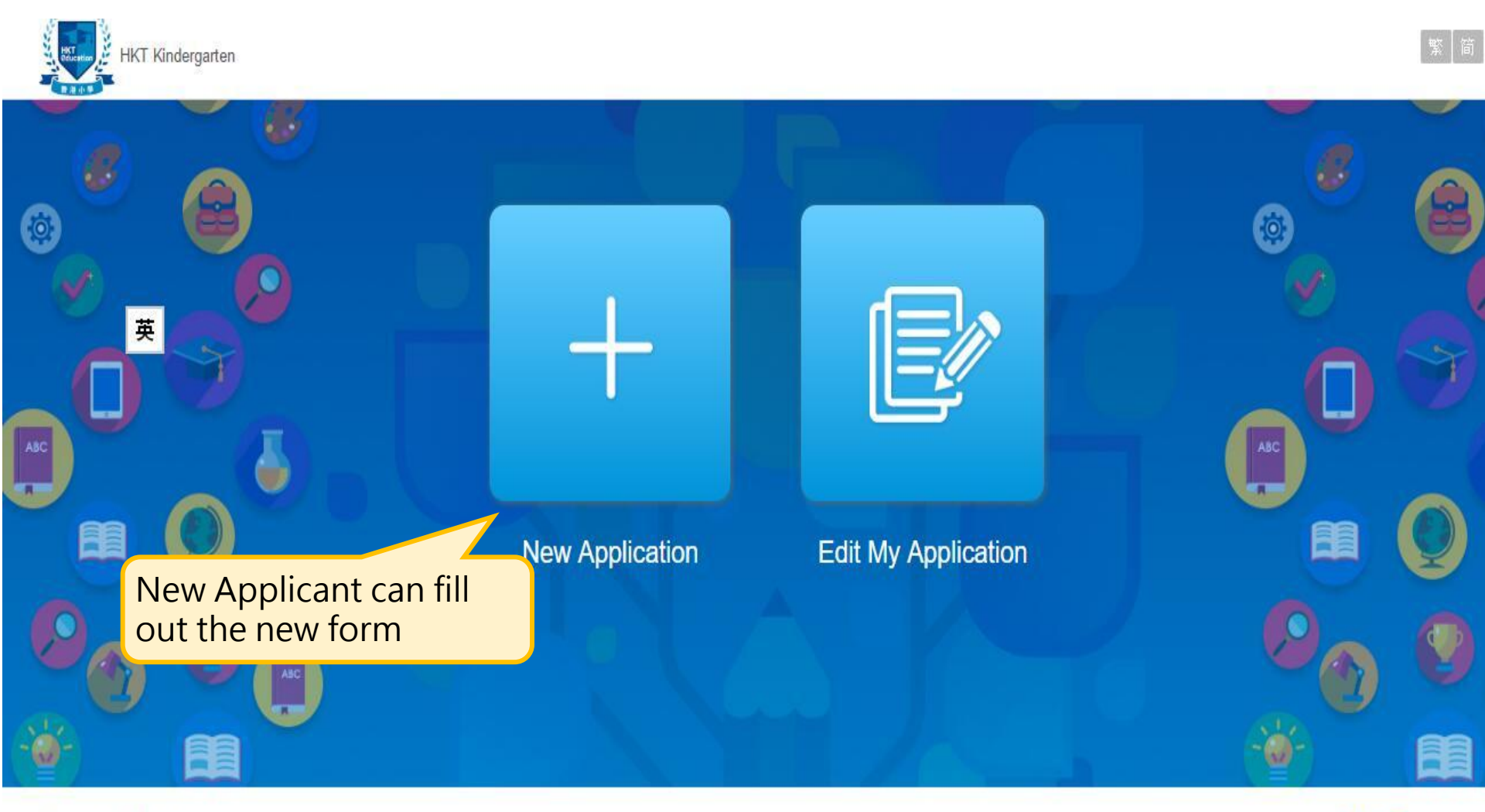

Privacy Policy | Disclaimer © 2016 All Rights Reserved.

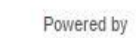

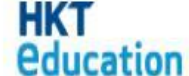

HKT Education

### ΗΚΤ **education** 1. Fill in the form - New Application HKT Kindergarten New Application Home / New Application 1) Select the admission to be Please select grade to apply for: applied O School Year: 2020 - Grade: N1 (Deadline: 2016-12-28 22:00) School Year: 2020 - Grade: P1 - Phase: 1 (Deadline: 2016-12-19 23:00) Application Guideline Application guidelines We welcome your application for a place at HKT Kindergarten and invite applicants born between <05 02, 2019 and 05 30, 2019 >to apply for the <2020-2021 Class>. Please note the following application guidelines: Application period: From 05 02, 2019 at 12:00 to 05 30, 2019 at 13:00 ✓ I have read the submission guideline Vise easy-filling function to enhance your application experience; to enable rapid filling of other application forms by re-using your information with this browser at this computer **Confirm Apply** 2) Select <sup>[I]</sup> have read the submission guideline \_ to continue the form

Privacy Policy | Disclaimer © 2016 All Rights Reserved.

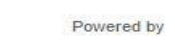

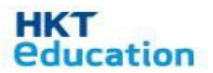

## 1. Fill in the form - New Application

| HKT Kindergarten                                        |                                                                                                    |                                                                                                    | 1                                                                                                    | 繁商                                                                                                    | Application                                                                    | Terms and Conditions | Help          | Logout  |
|---------------------------------------------------------|----------------------------------------------------------------------------------------------------|----------------------------------------------------------------------------------------------------|----------------------------------------------------------------------------------------------------|----------------------------------------------------------------------------------------------------|--------------------------------------------------------------------------------|----------------------|---------------|---------|
| Application<br>Application Form                         |                                                                                                    |                                                                                                    | <u>e</u>                                                                                                    | EN】简                                                                                                    |                                                                                |                      |               |         |
| Submission status: Not yet submit                       | Terms and Conditions of HKT                                                                                                    | Kindergarten                                                                                                    |                                                                                                    |                                                                                                    |                                                                                | ×                    |               |         |
| Applicant Details                                       | Please take a moment to read<br>Admission System.                                                                                                    | the following Personal Informati                                                                                                    | on Collection Statemer                                                                                                    | nt before you                                                                                                    | enter the Studen                                                               | t 🍈                  | Submit        |         |
| Applicant Details (* required                           | <ol> <li>It is necessary for parent<br/>requested in the application(s).</li> <li>There are two types of pasterisk * and this must<br/>the application being rej</li> <li>The personal data collect<br/>a. Processing the apple. Assessing the suit<br/>c. Verification of app<br/>d. School administrate. Other school relat<br/>f. Alumni activities;<br/>g. Statistical purpose</li> </ol> | t(s) to provide the personal data<br>tion documents as otherwise HK<br>bersonal data requested on the a<br>be provided in order to process t<br>ected. Information not marked w<br>ted will be used for various purp<br>plication for admission;<br>ability of applications for places<br>licant's examination results, aca<br>tion and operation after admission<br>ed purposes | of the child(ren) and to<br>T Kindergarten may be<br>application form. Manda<br>the application. Failure<br>vith an * is optional.<br>ooses including but not<br>in HKT Kindergarten;<br>idemic records and othe<br>on;<br>e school management a | o provide all t<br>a unable to pro-<br>atory informat<br>to provide su<br>limited to:<br>er information<br>und planning | he information<br>ocess and consid<br>ion is marked wit<br>ich data will resul | er A                 | plication Gui | ideline |
| Select <sup>Г</sup> I have<br>Terms and Cor<br>the form | read and agree<br>nditions J to cor                                                                                                    | the<br>tinue<br>Max. File Size: 10MB                                                                                                    | ten but kept by an auth                                                                                                    | norized third p<br>ee the Terms<br>dsx                                                                                  | and Conditions                                                                 | sa                   |               |         |

HKT Education

| 1. Fill in t                                           | the form                                | ı - Nev                                         | v Applic                                | ation                       | HKT<br>Education         |
|--------------------------------------------------------|-----------------------------------------|-------------------------------------------------|-----------------------------------------|-----------------------------|--------------------------|
| HKT Kindergarten                                       |                                         |                                                 | 1                                       | 繁 简 Application Terms a     | nd Conditions Help Logou |
| Application                                            |                                         |                                                 |                                         |                             |                          |
| Application Form Submission status: Not yet submit (De | eadline: 19 Dec 2016 23:00)             | Make sure all<br>and in correct<br>next section | required fields a<br>t format, then fil | are filled in<br>I out the  |                          |
|                                                        | 0                                       | 6                                               | 0                                       | 0                           | 6                        |
| Applicant Details                                      | Family Details                          | Academic Experiences                            | Click to read                           | Extra Curricular Activities | Submit                   |
| Applicant Details (* required field                    | ds)                                     |                                                 | Guideline J                             |                             | Application Guideline    |
| 「*」mandatory                                           | fields<br>Given Name (Eng)*             |                                                 |                                         |                             |                          |
|                                                        | Family Name (Chi)*<br>Given Name (Chi)* |                                                 |                                         |                             |                          |
|                                                        | Gender*<br>Date of birth*               | M F                                             | <b>111</b>                              |                             |                          |

## 1. Fill in the form - New Application

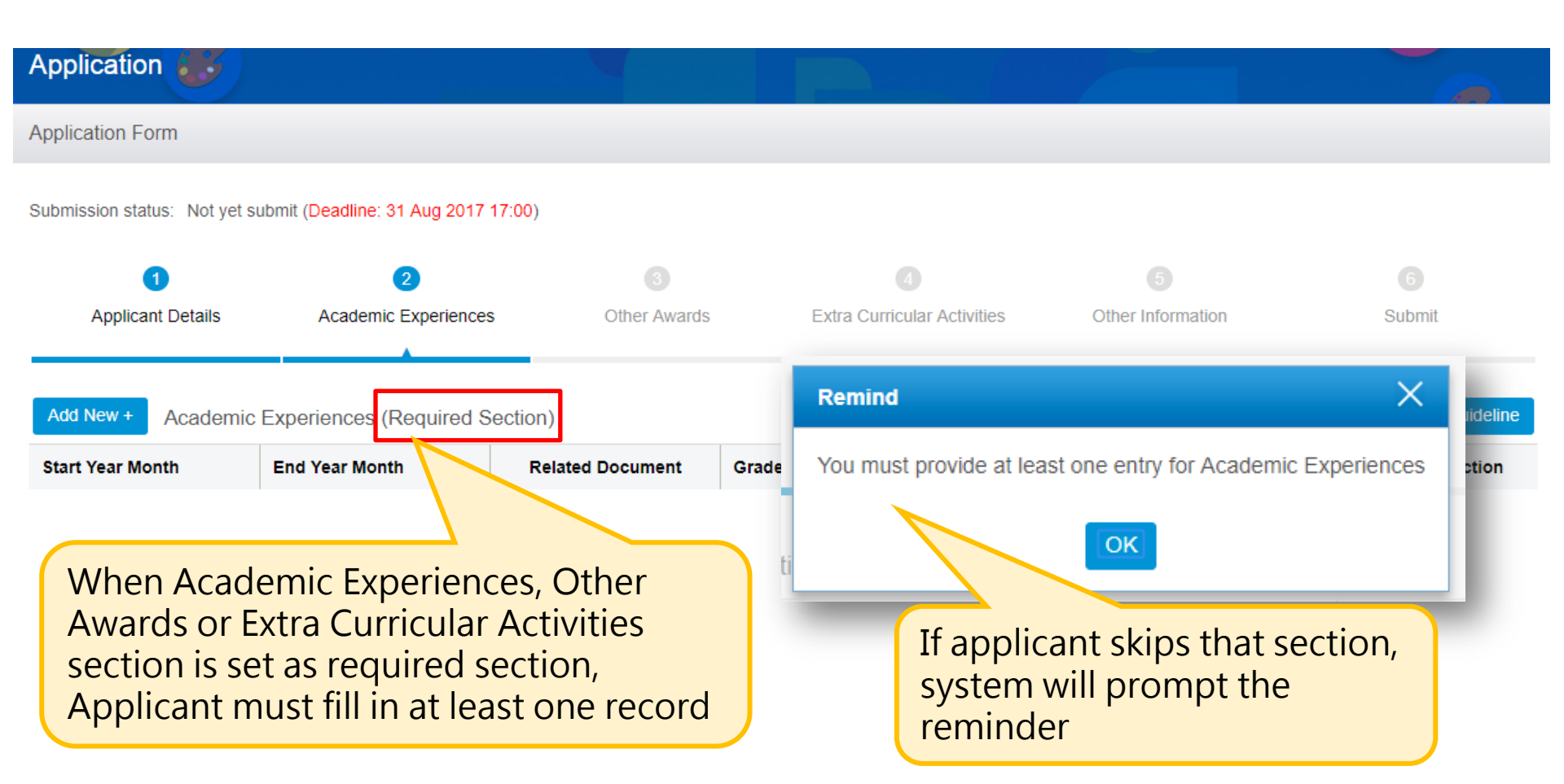

HK1

**education** 

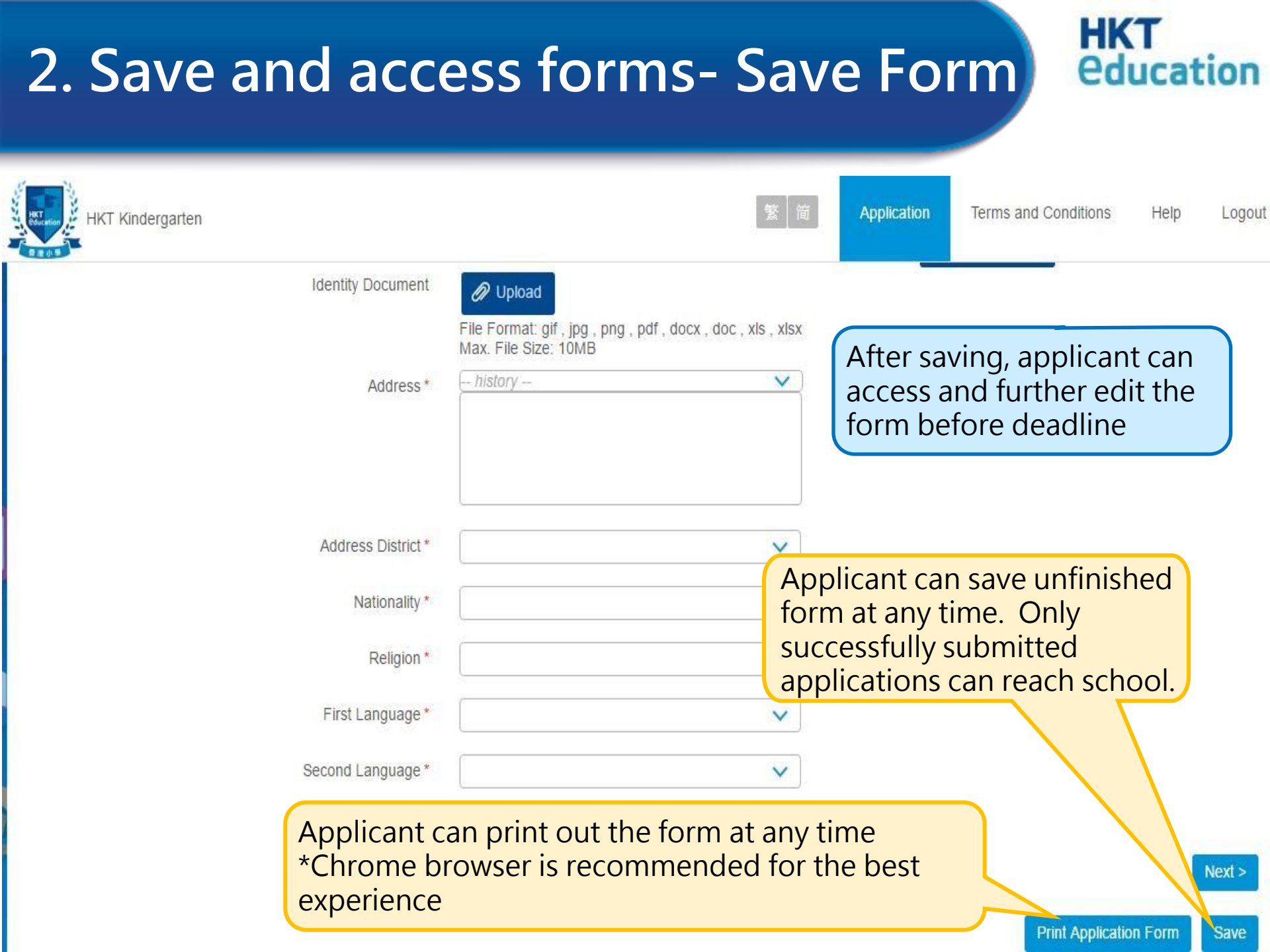

#### HKT **education** 2. Save and access forms- Save Form Terms and Conditions Help **HKT Kindergarten** Application × Email Verification Mobile SMS numbers and Important: please complete the following procedures before leaving this website rm data will be lost emails are entered twice to ensure Important Contact Phone No. correct input A Submit Mobile No. (for SMS): Re-type Mobile No .: 2 English ● 整中 ● 簡中 Preferred language: Submit \*Our system will send you email & SMS notification according to the wage you have chosen. 3 ssion time listed above You have finish filling t Email Verification Application ID: 9483181 I have read and agree Terms and Conditions 4 Email To whom it may concern, Re-type email: Print Application Form Thank you for applying. Send Verification Email Please enter the following verification number 5 Verification number: 7qLV Verification code: 6

Privacy Policy | Disclaimer © 2016 All Rights Reserved.

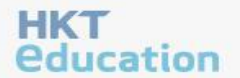

1) Enter Mobile SMS Number for future SMS alerts from school

2) Email & SMS notifications will be issued according to the preferred language

HK<sup>-</sup>

**educati** 

3) Check the box and agree to the Terms and Conditions

4) Email will be used for future access to retrieve application form and for receiving email notifications from school

5) Press "Send Verification Email" to receive the verification code via email

6) Input the verification code and press "Submit"

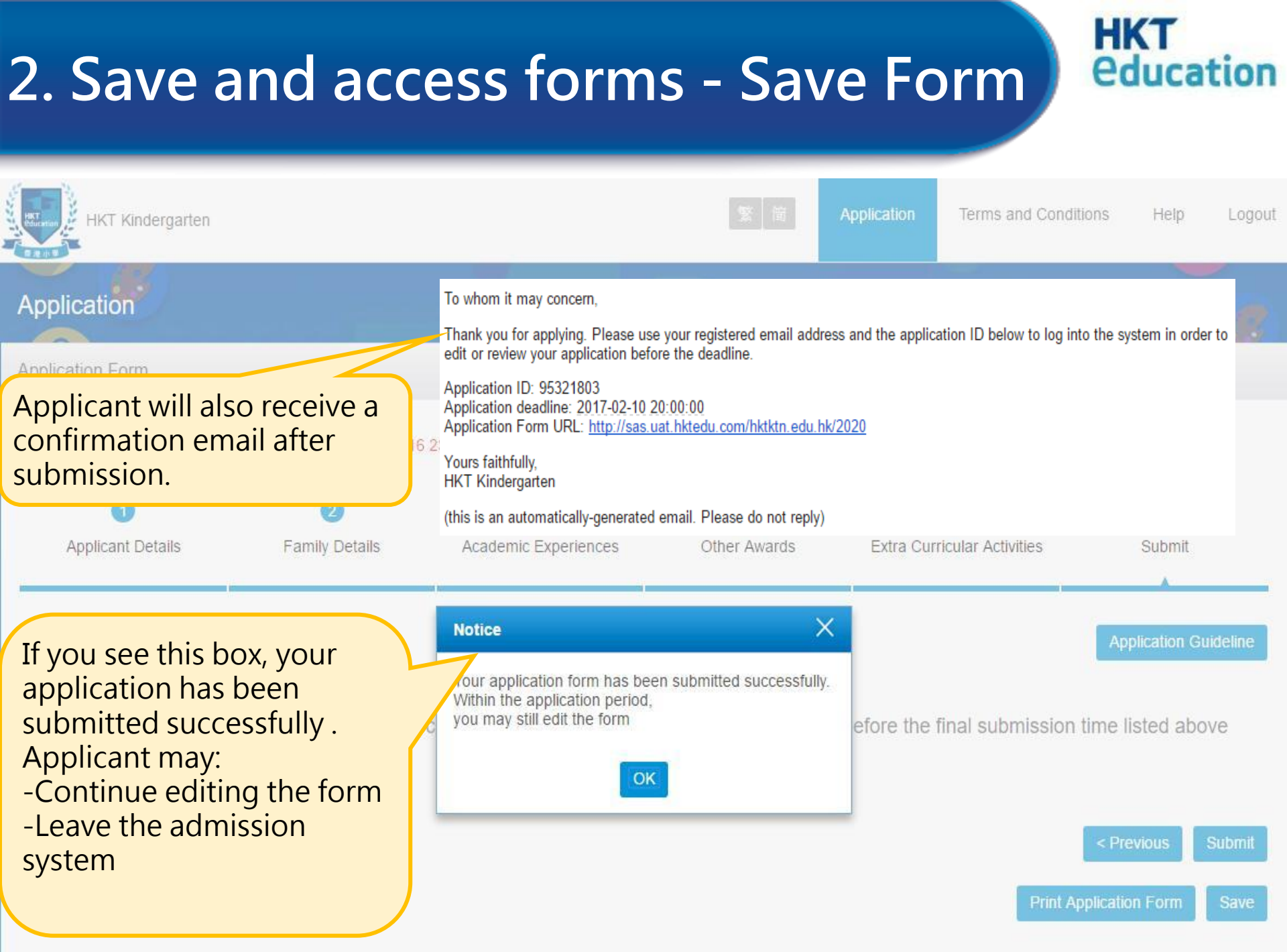

## 2.Save and access forms - Access Form

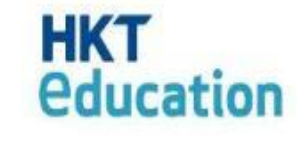

| HKT Kindergarten |                           |                       |                                                   |                                           | EN简    |
|------------------|---------------------------|-----------------------|---------------------------------------------------|-------------------------------------------|--------|
|                  | Login                     |                       |                                                   |                                           | æ      |
|                  | Home / Login              |                       |                                                   |                                           | ۵      |
|                  | Email:<br>Application ID: | Login New Application |                                                   |                                           |        |
|                  |                           | Forget Application ID |                                                   |                                           |        |
|                  |                           |                       | Applicant who<br>the form can<br>fill in the form | has saved<br>continue to<br>with input of | 0      |
|                  |                           |                       | Email and App<br>before applica                   | olication ID<br>ation deadline            | )<br>G |
| 8                |                           |                       |                                                   |                                           | C      |

Privacy Policy | Disclaimer © 2016 All Rights Reserved.

Powered by

НКТ

**education** 

# 2.Save and access forms - Access Form

| HKT Kindergarten                                                                                           |                                                                                                    |                                                                                                    |                                                                            | 繁」简                                               |
|----------------------------------------------------------------------------------------------------|----------------------------------------------------------------------------------------------------|----------------------------------------------------------------------------------------------------|----------------------------------------------------------------------------|---------------------------------------------------|
|                                                                                                    | Login                                                                                                    |                                                                                                    |                                                                            | EN 简                                              |
|                                                                                                    | Home / Login                                                                                                    |                                                                                                    |                                                                            | ø Š                                               |
|                                                                                                    | Email:                                                                                                    |                                                                                                    |                                                                            |                                                   |
| Fill in the Email<br>address and the<br>Application ID                                                     | Application ID.                                                                                                    | Login New Application                                                                                                    |                                                                            |                                                   |
|                                                                                                    | To whom it ma                                                                                                    | y concern,                                                                                                    |                                                                            |                                                   |
| Upon completion of the<br>verification, applicant w<br>receive an email with the<br>"Admission Application | Thank you for a<br>edit or review y<br>Application ID:<br>Application dea<br>Application For<br>Yours faithfully,<br>HKT Kindergar<br>(this is an auto | applying. Please use your registered<br>your application before the deadline.<br>95321803<br>adline: 2017-02-10 20:00:00<br>rm URL: <u>http://sas.uat.hktedu.com/h</u><br>;<br>ten<br>matically-generated email. Please do | email address and the applica<br><u>iktktn.edu.hk/2020</u><br>o not reply) | ation ID below to log into the system in order to |
| Privacy Policy   Disclaimer                                                                                |                                                                                                    |                                                                                                    |                                                                            |                                                   |

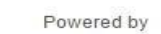

**education** 

## 2.Save and access forms - Access Form Education

| Application Form                     |                                |                      |                     |                                                    |                       |
|--------------------------------------|--------------------------------|----------------------|---------------------|----------------------------------------------------|-----------------------|
| Submission status: Submitted (Deadli | ne: 19 Dec 2016 23:(           | 00)                  |                     |                                                    |                       |
| 1                                    | 0                              |                      | 0                   |                                                    | 6                     |
| Applicant Details                    | Family Details                 | Academic Experiences | Other Awards        | Extra Curricular Activities                        | Submit                |
| A                                    |                                |                      |                     |                                                    |                       |
| Applicant Details (* required fie    | lds)                           |                      |                     |                                                    | Application Guideline |
| Fa                                   | mily Name (Eng) *              | Chan                 |                     |                                                    |                       |
| G                                    | iven <mark>Name</mark> (Eng) * | Tai Man              | )                   | (Caller)                                           |                       |
| Fa                                   | amily Name (Chi) *             | 陳                    |                     |                                                    |                       |
| Applicant can                        | iven Name (Chi) *              | 大文                   |                     | 1.2                                                |                       |
| amend the form                       | Gender*                        | M                    |                     |                                                    |                       |
| before the<br>deadline even if       | Date of birth *                | 30 Dec 2014          |                     |                                                    | 12                    |
| the form has been                    | Place of birth *               | Масаи                | ~                   | ©                                                  | 7                     |
| submitted and the                    | Birth Cert. No. *              | z8888881             |                     | File Format: gif , jpg , p<br>Max. File Size: 10MB | ng                    |
| was paid                             | lentity Document               | Upload View          | f docy doc yle yley | O Upload Photo                                     |                       |

Max. File Size: 10MB

## 3. Payment

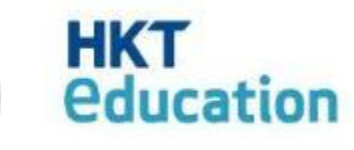

< Previous

Print Application Form

Payment & Submit

Save

| HKT Kindergarten                       |                          |                                      | 繁简                | Application   | Terms and Conditions | Help Logo             |
|----------------------------------------|--------------------------|--------------------------------------|-------------------|---------------|----------------------|-----------------------|
| Application Form                       |                          |                                      |                   |               |                      |                       |
| Submission status: Submitted (         | Deadline: 19 Dec 2016 23 | ::00)                                |                   |               |                      |                       |
| 1<br>Applicant Details                 | 2<br>Family Details      | 3<br>Academic Experiences            | 4<br>Other Awards | Extra Curricu | Jular Activities     | 6<br>Payment          |
| When applicant<br>completes the for    | rm, he                   | nitting the form, please pay the fol | llowing amount:   | Amount        |                      | Application Guideline |
| needs to pay the<br>application fee or | nline                    | indergarten's application fee:       |                   | HK\$30        |                      |                       |
| applicable only)                       |                          | Total paymen                         | t amount:         | HK\$30        |                      |                       |

will only be verified and proceeded directly through the payment gateway, these information will not be stored in this admission system. After making payment, you will be directed to this page to continue.

## 3. Payment

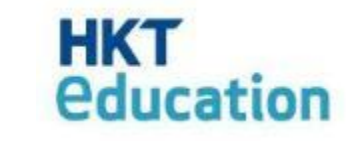

| HKT Kindergarten                                                                                                    |                                                                                                    | 繁 简 A                                      | pplication | Terms and Conditions | Help L | .ogou |
|----------------------------------------------------------------------------------------------------|----------------------------------------------------------------------------------------------------|--------------------------------------------|------------|----------------------|--------|-------|
| То и                                                                                                    | To whom it may concern,                                                                                                    |                                            |            |                      |        |       |
| Payment Status The                                                                                                    | nk you for applying. Your application and payment has been recorded. Please s                                                         | see the information below:                 |            |                      |        |       |
| Application Form / Payment Status                                                                                          | lication ID: 95799883<br>ment date & time: 2017-06-01 17:01:53<br>ment reference: 3202685<br>F Kindergarten's application fee: HK\$30 | Payment Receipt                            |            |                      |        |       |
| Tota                                                                                                    | al payment amount: HK\$30                                                                                                    | Thank you, your payment has been received: |            |                      |        |       |
|                                                                                                    |                                                                                                    | Payment Date Time: 01 Jun 20               | 017 17:01  |                      |        |       |
|                                                                                                    | Thank you, your payment has been received:                                                                                            | Payment Ref. Number : 3202685              |            |                      |        |       |
| After applicant                                                                                                    | Payment Date Time: 01 Jun 2017 17:01                                                                                                  |                                            |            |                      | Amount | t     |
| finishes payment, he                                                                                                    | Payment Ref. Number : 3202685                                                                                                    | HKT Kindergarten's applicatio              | on fee:    |                      | HK\$30 | )     |
| confirmation email                                                                                                    | Items                                                                                                    | Total payment amount:                      |            | HK\$30               | )      |       |
|                                                                                                    |                                                                                                    |                                            |            | _                    |        |       |
|                                                                                                    | HKT Kindergarten's application fee:                                                                                                   |                                            | HK\$30     |                      |        |       |
| Total payment amount:     HK\$30       After payment is done, applicant can print the     Print     Go to Application Form |                                                                                                    |                                            |            |                      |        |       |
| payment receipt acco                                                                                                    | rdingly                                                                                                    |                                            |            |                      |        |       |

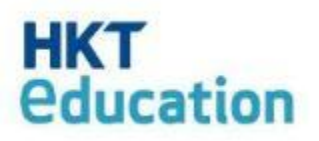

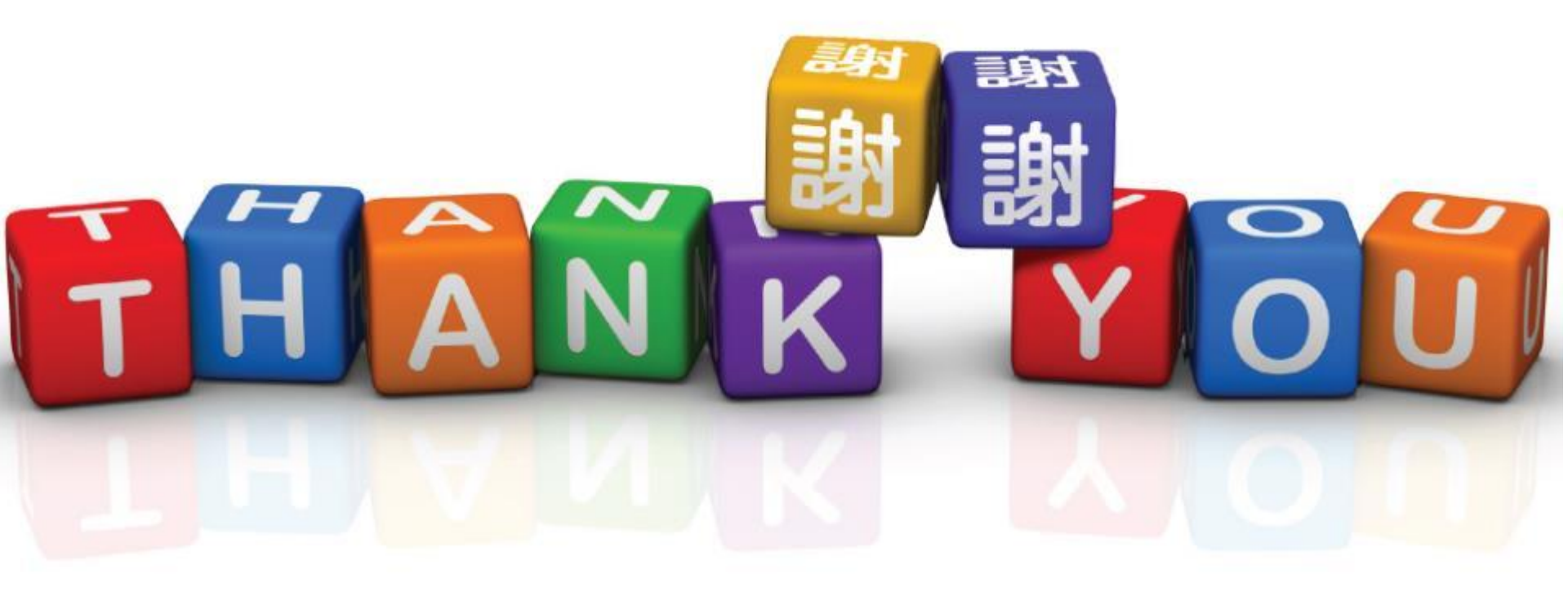